## Como consultar resumo de pedidos digitados por marca no SiCom Web?

## Dúvida:

Como consultar resumo de pedidos digitados por marca no SiCom Web?

## Solução:

Passo 1: Logar no SiCom Web na Unidade Operacional desejada e acessar o Menu Relatorios Mov. > Resumo Pedidos Digitados (Tot. Marcas).

Passo 2: Informe os filtros e clique no botão OK para visualizar o relatório.

Passo 3: Serão exibidos os pedidos organizados por vendedor e marca.

Ainda tem dúvidas? Nos envie uma solicitação